## Заказ софтверных ключей

Для приобретения софтверных ключей Guardant SP необходимо оформить заказ в Личном кабинете CA.

Чтобы оформить заказ на получение серийных номеров, перейдите на страницу Заказы и нажмите на кнопку Новый заказ:

| Продукты     | Заказы      | Серийные номера      | Групповая работа с ключами                 |                    | Документация |  |  |
|--------------|-------------|----------------------|--------------------------------------------|--------------------|--------------|--|--|
| Сервер актив | ации → Зака | <b>1</b><br>азы      |                                            |                    |              |  |  |
| Заказы       | Заказы      |                      |                                            |                    |              |  |  |
| Оформление   | заказов на  | приобретение серийнь | х номеров.                                 |                    |              |  |  |
| Новый зак    | a3 2        |                      | <u>Условия и цены Guardant SP/SP Trial</u> |                    |              |  |  |
| Номер заказ  | a           | Дата размещения      | Статус                                     | Количество номеров | Сумма, руб.  |  |  |

В окне, появившемся на экране, укажите количество заказываемых серийных номеров ключей нужного типа и нажмите на кнопку Оформить заказ:

| Создание нового заказа                          | Закрыть окно       |               |
|-------------------------------------------------|--------------------|---------------|
| кажите количество заказываемых серийных номеров |                    |               |
| Софтверный ключ                                 | Количество номеров | Цена          |
| Лицензия Guardant SP, 1 активаций               | 50 1               | 11000,00 руб. |
| Лицензия Guardant SP, 3 активаций               | 50                 |               |
| Лицензия Guardant SP, 5 активаций               | 200                |               |
| Лицензия Guardant SP Trial, 30000 активаций     | •                  |               |
| Лицензия Guardant SP Trial, 100000 активаций    | •                  |               |
| И                                               | того: 50 шт.       | 11000,00 руб. |

Система выдаст диалог подтверждения сделанного заказа:

| Подтверждение заказа                                    | Закрыть окно |                    |               |
|---------------------------------------------------------|--------------|--------------------|---------------|
| Подтвердите создание заказа, нажав кнопку "Отправить за | аказ"        |                    |               |
| Софтверный ключ                                         |              | Количество номеров | Цена          |
| Лицензия Guardant SP, 1 активаций                       |              | 50                 | 11000,00 руб. |
| И                                                       | 1того:       | 50 шт.             | 11000,00 руб. |
| < Назад Отправить заказ                                 |              |                    |               |

## Для корректировки заказа воспользуйтесь кнопкой Назад.

После проверки введенных данных нажмите на кнопку Отправить заказ. Диалог закроется, и новый заказ со статусом Размещен появится в списке заказов:

| Продукты                                             | Заказы | Серийные номера | Групповая работа с ключами |                    | Документация         |  |  |
|------------------------------------------------------|--------|-----------------|----------------------------|--------------------|----------------------|--|--|
| <u>Сервер активации</u> — Заказы                     |        |                 |                            |                    |                      |  |  |
| Заказы                                               | Заказы |                 |                            |                    |                      |  |  |
| Оформление заказов на приобретение серийных номеров. |        |                 |                            |                    |                      |  |  |
| Новый зак                                            | аз     |                 |                            | Условия и цены     | Guardant SP/SP Trial |  |  |
| Номер заказ                                          | a      | Дата размещения | Статус                     | Количество номеров | Сумма, руб.          |  |  |
| <u>Заказ №44</u>                                     | 9      | 01.04.2015      | Размещен                   | 50                 | 11000,00             |  |  |

Цены, отраженные в инструкции, не являются публичной офертой.

На странице Заказы отображается список всех оформленных заказов, отсортированных по дате создания (последние вверху списка):

Список содержит следующую информацию по заказам:

| Колонка         | Значение                                                                                              |                                |                             |                            |                    |                          |  |
|-----------------|----------------------------------------------------------------------------------------------------|--------------------------------|-----------------------------|----------------------------|--------------------|--------------------------|--|
| Номер заказа    | Номер заказа, оформленный в виде гиперссылки. При нажатии на ссылку на экран выводится карточка заказ |                                |                             |                            |                    | а заказа:                |  |
|                 | Продукты                                                                                              | Заказы                         | Серийные номера             | Групповая работа с ключами |                    | Документация             |  |
|                 | Сервер актив:<br>Заказы<br>Оформление<br>Новый зак                                                    | ации → Зак<br>заказов на<br>аз | азы<br>приобретение серийны | х номеров.                 | Условия и ц        | ены Guardant SP/SP Trial |  |
|                 | Номер заказ                                                                                           | sa                             | Дата размещения             | Статус                     | Количество номеров | Сумма, руб.              |  |
|                 | Заказ №45                                                                                             | 0                              | 01.04.2015                  | Размещен                   | 53                 | 25000,00                 |  |
|                 | <u>Заказ №44</u>                                                                                      | 9                              | 01.04.2015                  | Размещен                   | 50                 | 11000,00                 |  |
|                 | <u>Заказ №44</u>                                                                                      | 6                              | 31.03.2015                  | Отменен                    | 53                 | 41000,00                 |  |
| Дата размещения | Дата созда                                                                                            | ния зака                       | аза в Системе кл            | иентом.                    |                    |                          |  |

| Статус заказа      | Состояние заказа в Системе.                                                                                                    |  |  |  |
|--------------------|----------------------------------------------------------------------------------------------------|--|--|--|
|                    | Может принимать следующие значения:                                                                                                    |  |  |  |
|                    | <ul> <li>Размещен – заказ оформлен;</li> <li>Выставлен счет – выставлена сумма к оплате по заказу, ожидается оплата;</li> <li>Выполнен – заказа оплачен, клиенту переданы серийные номера софтверных ключей;</li> <li>Отменен – заказ аннулирован сотрудником компании «Актив».</li> </ul> |  |  |  |
| Количество номеров | Количество заказанных софтверных ключей                                                                                                    |  |  |  |
| Цена               | Стоимость каждого пакета, а также итоговая стоимость заказа                                                                                                    |  |  |  |

Подробнее см. в разделе Управление серийными номерами.

Цены, отраженные в инструкции, не являются публичной офертой.